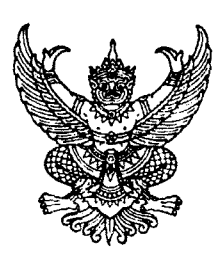

ที่ กค ๐๔๐๙.๓/ว ๑๓๓

กรมบัญชีกลาง ถนนพระราม ๖ กทม. ๑๐๔๐๐

กาๆ มีนาคม ๒๕๕๘

เรื่อง คู่มือการบันทึกรายการนำส่งเงินฝากคลังผ่าน GFMIS Terminal

- เรียน ปลัดกระทรวง อธิบดี ผู้ว่าราชการจังหวัด อธิการบดี เลขาธิการ ผู้อำนวยการ ผู้บัญชาการตำรวจแห่งชาติ และหัวหน้าหน่วยงานอื่นของรัฐ
- สิ่งที่ส่งมาด้วย คู่มือการบันทึกรายการนำส่งเงินฝากคลังผ่าน GFMIS Terminal จำนวน ๑ ชุด (สามารถดาวน์โหลดได้จากเว็บไซต์ของกรมบัญชีกลาง www.cgd.go.th หัวข้อ กฎหมาย/ระเบียบ/หนังสือเวียน ภารกิจการควบคุมการเบิกจ่ายเงินแผ่นดิน)

ด้วยกรมบัญซีกลางได้พัฒนากระบวนการบันทึกรายการเอกสารนำส่งเงินฝากคลังผ่าน GFMIS Terminal โดยระบบสามารถบันทึกรายการเอกสารปรับเพิ่มเงินฝากคลังให้อัตโนมัติเมื่อส่วนราชการ บันทึกรายการนำส่งเงินฝากคลัง และสามารถบันทึกรายการบัญซีเช่นเดียวกับการบันทึกรายการด้วยคำสั่งงานเดิม ดังนั้น จึงขอยกเลิกคำสั่งงานเดิม คือ การบันทึกรายการเอกสารนำส่งเงินฝากคลัง ผ่าน GFMIS Terminal และ การบันทึกรายการเอกสารปรับเพิ่มเงินฝากคลังผ่าน GFMIS Terminal โดยมีวิธีการปฏิบัติในการบันทึก รายการนำส่งเงินฝากคลังผ่าน GFMIS Terminal ปรากฏตามสิ่งที่ส่งมาด้วย ตั้งแต่วันที่ ๑ พฤษภาคม ๒๕๕๘ เป็นต้นไป

จึงเรียนมาเพื่อโปรดทราบ และแจ้งให้เจ้าหน้าที่ที่เกี่ยวข้องทราบและถือปฏิบัติต่อไป อนึ่ง ท่านสามารถดาวน์โหลดหนังสือนี้ได้ ที่เว็บไซต์กรมบัญชีกลาง www.cgd.go.th หัวข้อ กฎหมาย/ระเบียบ/ หนังสือเวียน ภารกิจการควบคุมการเบิกจ่ายเงินแผ่นดิน

ขอแสดงความนับถือ

(นางสาวซุณหจิต สังข์ใหม่) รองอธิบดี รักษาการในตำแหน่ง ที่ปรึกษาด้านพัฒนาระบบการเงินการคลัง ปฏิบัติราชการแทน อธิบดีกรมบัญซีกลวง

สำนักกำกับและพัฒนาระบบการบริหารการเงินการคลังภาครัฐแบบอิเล็กทรอนิกส์ กลุ่มงานกำกับและพัฒนาระบบงาน โทรศัพท์ ๐ ๒๑๒๗ ๗๐๐๐ ต่อ ๔๒๘๙ โทรสาร ๐ ๒๒๗๑ ๒๑๔๕

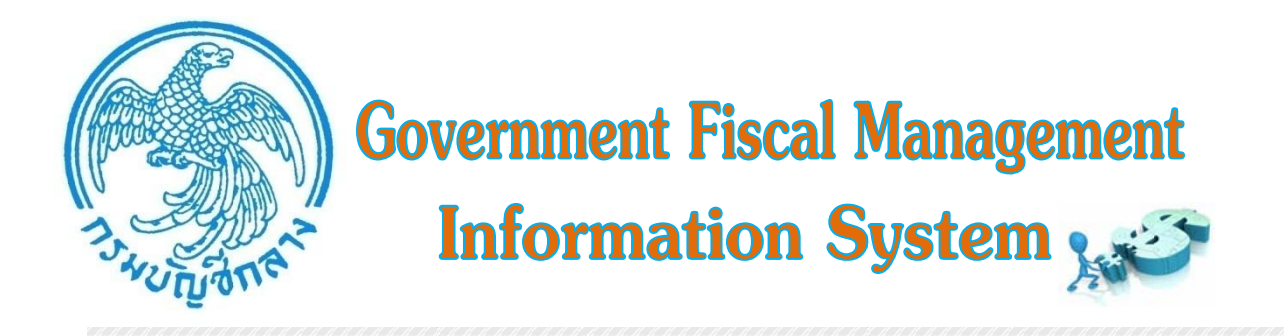

# คู่มือ การบันทึกรายการนำส่งเงินฝากคลัง

# ผ่าน GFMIS Terminal

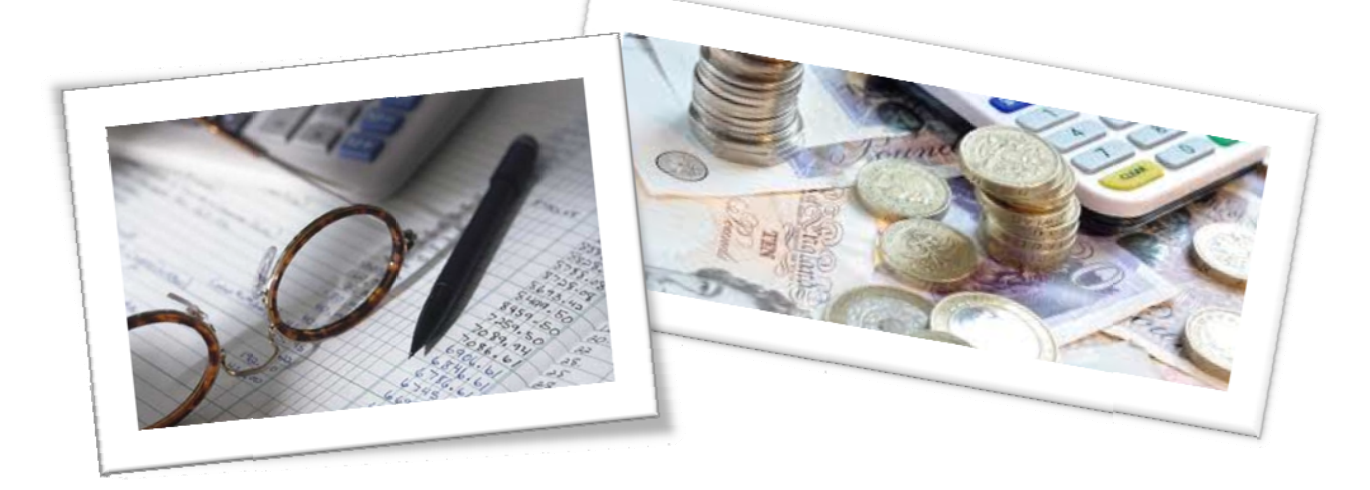

สำนักกำกับและพัฒนาระบบการบริหารการเงินการคลังภาครัฐแบบอิเล็กทรอนิกส์ กลุ่มงานกำกับและพัฒนาระบบงาน มีนาคม 2558

## บทที่ 1

### บทนำ

#### ความเป็นมา

การบันทึกรายการนำส่งเงินฝากคลังผ่าน GFMIS Terminal เมื่อส่วนราชการนำส่งเงินฝากคลัง ทั้งในกรณีเป็นการนำส่งเงินฝากคลังของหน่วยงานตนเอง การนำส่งเงินฝากคลังกรณีรับแทนหน่วยงานอื่น และ การนำส่งเงินฝากคลังกรณีเบิกเกินส่งคืน ต้องบันทึกรายการเอกสารนำส่งเงิน (ประเภทเอกสาร R2 R4 R7) และบันทึกรายการเอกสารปรับเพิ่มเงินฝากคลัง (ประเภทเอกสาร RX RY) และเมื่อกรมบัญชีกลางดำเนินการ ผ่านรายการเอกสารปรับเพิ่มเงินฝากคลัง บัญชีเงินฝากคลังของส่วนราชการจึงจะมียอดเพิ่มขึ้น แต่หากส่วน ราชการบันทึกรายการเอกสารนำส่งเงินฝากคลังแล้วไม่บันทึกรายการเอกสารปรับเพิ่มเงินฝากคลัง ระบบก็ไม่ สามารถเพิ่มยอดเงินฝากคลังให้ได้ ทำให้บัญชีเงินฝากคลังของส่วนราชการไม่ถูกต้องตามข้อเท็จจริง

กรมบัญชีกลางจึงได้พัฒนาและปรับปรุงกระบวนการบันทึกรายการนำส่งเงินฝากคลังผ่าน GFMIS Terminal โดยให้ระบบบันทึกเอกสารปรับเพิ่มเงินฝากคลังให้อัตโนมัติเมื่อส่วนราชการบันทึกรายการ เอกสารนำส่งเงินฝากคลัง และสามารถบันทึกรายการบัญชีเช่นเดียวกับการบันทึกรายการด้วยคำสั่งงานเดิม ซึ่งจะเป็นการอำนวยความสะดวกในการทำงานให้แก่ส่วนราชการอีกด้วย

#### วัตถุประสงค์

1. เพื่อให้เจ้าหน้าที่ของส่วนราชการได้รับทราบขั้นตอนการปฏิบัติงานได้อย่างถูกต้อง ครบถ้วนและเข้าใจวิธีการบันทึกข้อมูลในระบบ GFMIS ที่ถูกต้อง ซึ่งจะช่วยให้ลดข้อผิดพลาดในการปฏิบัติงาน

 เพื่อให้เจ้าหน้าที่ของส่วนราชการใช้เป็นคู่มือในการปฏิบัติงานได้อย่างมีประสิทธิภาพ และ ทำให้การปฏิบัติงานเป็นไปในแนวทางเดียวกัน

3. เพื่อให้ผู้บริหารและผู้ตรวจสอบได้รับทราบขั้นตอนการปฏิบัติงานและวิธีการบันทึก รายการเกี่ยวกับการบันทึกรายการนำส่งเงินฝากคลังผ่าน GFMIS Terminal

## ประโยชน์ที่ได้รับ

 เจ้าหน้าที่ของส่วนราชการได้รับทราบขั้นตอนการปฏิบัติงานได้อย่างถูกต้องครบถ้วนและ เข้าใจวิธีการบันทึกข้อมูลในระบบ GFMIS ที่ถูกต้อง ซึ่งจะช่วยให้ลดข้อผิดพลาดในการปฏิบัติงาน

 เจ้าหน้าที่ของส่วนราชการใช้เป็นคู่มือในการปฏิบัติงานได้อย่างมีประสิทธิภาพ และทำให้ การปฏิบัติงานเป็นไปในแนวทางเดียวกัน

3. ผู้บริหารและผู้ตรวจสอบได้รับทราบขั้นตอนการปฏิบัติงานและวิธีการบันทึกรายการ เกี่ยวกับการบันทึกรายการนำส่งเงินฝากคลังผ่าน GFMIS Terminal

## บทที่ 2

## ภาพรวมการบันทึกรายการนำส่งเงินฝากคลังผ่าน GFMIS Terminal

เมื่อส่วนราชการนำส่งเงินโดยใช้ใบนำฝากเงิน (Pay-in Slip) ตามศูนย์ต้นทุนของหน่วยงาน ผู้มีหน้าที่จัดเก็บและนำส่งเงิน โดยระบุประเภทเงินที่นำฝากเป็นเงินฝากคลัง ทั้งในกรณีเป็นเงินฝากคลังของ หน่วยงานตนเอง เงินฝากคลังที่จัดเก็บแทนหน่วยงานอื่น หรือเงินฝากคลังกรณีเบิกเกินส่งคืน ต้องบันทึก รายการเอกสารนำส่งเงิน และรายการเอกสารปรับเพิ่มเงินฝากคลัง

กรมบัญชีกลางพิจารณาแล้วเห็นว่า เพื่อลดข้อผิดพลาดของส่วนราชการที่บันทึกเอกสารนำส่ง เงินแต่ไม่ได้บันทึกเอกสารปรับเพิ่มเงินฝากคลัง จึงได้พัฒนาคำสั่งงานในระบบ GFMIS ให้ระบบบันทึกเอกสาร ปรับเพิ่มเงินฝากคลังให้อัตโนมัติเมื่อส่วนราชการบันทึกรายการเอกสารนำส่งเงิน โดยกำหนดวิธีปฏิบัติในการ บันทึกรายการนำส่งเงินฝากคลังผ่าน GFMIS Terminal ดังนี้

 ยกเลิกคำสั่งงานการบันทึกรายการเอกสารนำส่งเงินฝากคลัง ผ่าน GFMIS Terminal ตั้งแต่วันที่ 1 พฤษภาคม 2558 เป็นต้นไป คือ

1.1 คำสั่งงาน ZRP\_R2 การบันทึกการนำส่งเงินนอกงบประมาณ(ฝากคลัง)

1.2 คำสั่งงาน ZRP\_R4 การนำส่งเงินเงินนอกงบประมาณ (ฝากคลัง) ที่จัดเก็บแทนกันเข้า บัญชีเงินฝากคลัง

1.3 คำสั่งงาน ZRP\_R7 การบันทึกนำส่งเบิกเกินส่งคืนเงินนอกงบประมาณ

2. ยกเลิกคำสั่งงานการบันทึกรายการเอกสารปรับเพิ่มเงินฝากคลัง ผ่าน GFMIS Terminal ตั้งแต่วันที่ 1 พฤษภาคม 2558 เป็นต้นไป คือ

2.1 คำสั่งงาน ZRP\_RX การบันทึกปรับปรุงบัญชีเงินฝากคลัง

2.2 คำสั่งงาน ZRP\_RY การบันทึกปรับปรุงบัญชีเงินฝากคลัง

 3. ใช้คำสั่งงานสำหรับการบันทึกรายการเอกสารนำส่งเงินฝากคลังและระบบบันทึกรายการ เอกสารปรับเพิ่มเงินฝากคลังให้อัตโนมัติ ตั้งแต่วันที่ 1 พฤษภาคม 2558 เป็นต้นไป คือ

3.1 คำสั่งงาน ZRP\_R2\_RX การนำส่งเงินนอกงบประมาณของตนเองและปรับเพิ่มเงินฝากคลัง

3.2 คำสั่งงาน ZRP\_R4\_RY การนำส่งเงินนอกงบประมาณแทนกันและปรับเพิ่มเงินฝากคลัง

3.3 คำสั่งงาน ZRP\_R7\_RX การนำส่งเงินของการเบิกเกินส่งคืน (เงินนอก) และปรับเพิ่ม

เงินฝากคลัง

 4. กรณีส่วนราชการบันทึกรายการเอกสารนำส่งเงินฝากคลังด้วยคำสั่งงานตามข้อ 1 แต่ไม่ได้ ทำการบันทึกรายการเอกสารปรับเพิ่มเงินฝากคลังด้วยคำสั่งงานตามข้อ 2 ให้ยกเลิกเอกสารนำส่งเงินฝากคลัง ที่บันทึกไว้แล้วบันทึกเอกสารนำส่งเงินฝากคลังและปรับเพิ่มเงินฝากคลังอัตโนมัติ ด้วยคำสั่งงานตามข้อ 3

#### บทที่ 3 การนำส่งเงินนอกงบประมาณของตนเองและปรับเพิ่มเงินฝากคลัง

การบันทึกรายการนำส่งเงินนอกงบประมาณของตนเองและปรับเพิ่มเงินฝากคลัง เป็นการ บันทึกรายการนำส่งเงินนอกงบประมาณของตนเอง และระบบจะบันทึกรายการเอกสารปรับเพิ่มเงินฝากคลัง ให้อัตโนมัติ ส่วนราชการสามารถบันทึกรายการเอกสารนำส่งเงินโดยไม่ต้องบันทึกเอกสารปรับเพิ่มเงินฝากคลัง

#### วิธีการบันทึก

เข้าเมนู SAP → ส่วนเพิ่มเติม → ส่วนเพิ่มเติม - ระบบรายได้และการนำส่งรายได้ → การบันทึกรายการ → การบันทึกเอกสารนำส่งและปรับเพิ่มเงินฝากคลัง → ZRP\_R2\_RX – การนำส่งเงิน นอกงบประมาณของตนเองและปรับเพิ่มเงินฝากคลัง ดับเบิลคลิ<mark>ช ZPP\_R2\_RX - กรนำส่งเงินนอกงบประมาณของตนเองและปรับเพิ่มเงินฝากคลัง</mark> หรือพิมพ์คำสั่งงาน ZRP\_R2\_RX ตามภาพที่ 1 แล้วกดปุ่ม Enter หรือกดปุ่ม 🞯 เพื่อเข้าสู่หน้าจอ "การ บันทึกนำส่งเงินและปรับเพิ่มเงินฝากคลัง ตามภาพที่ 2

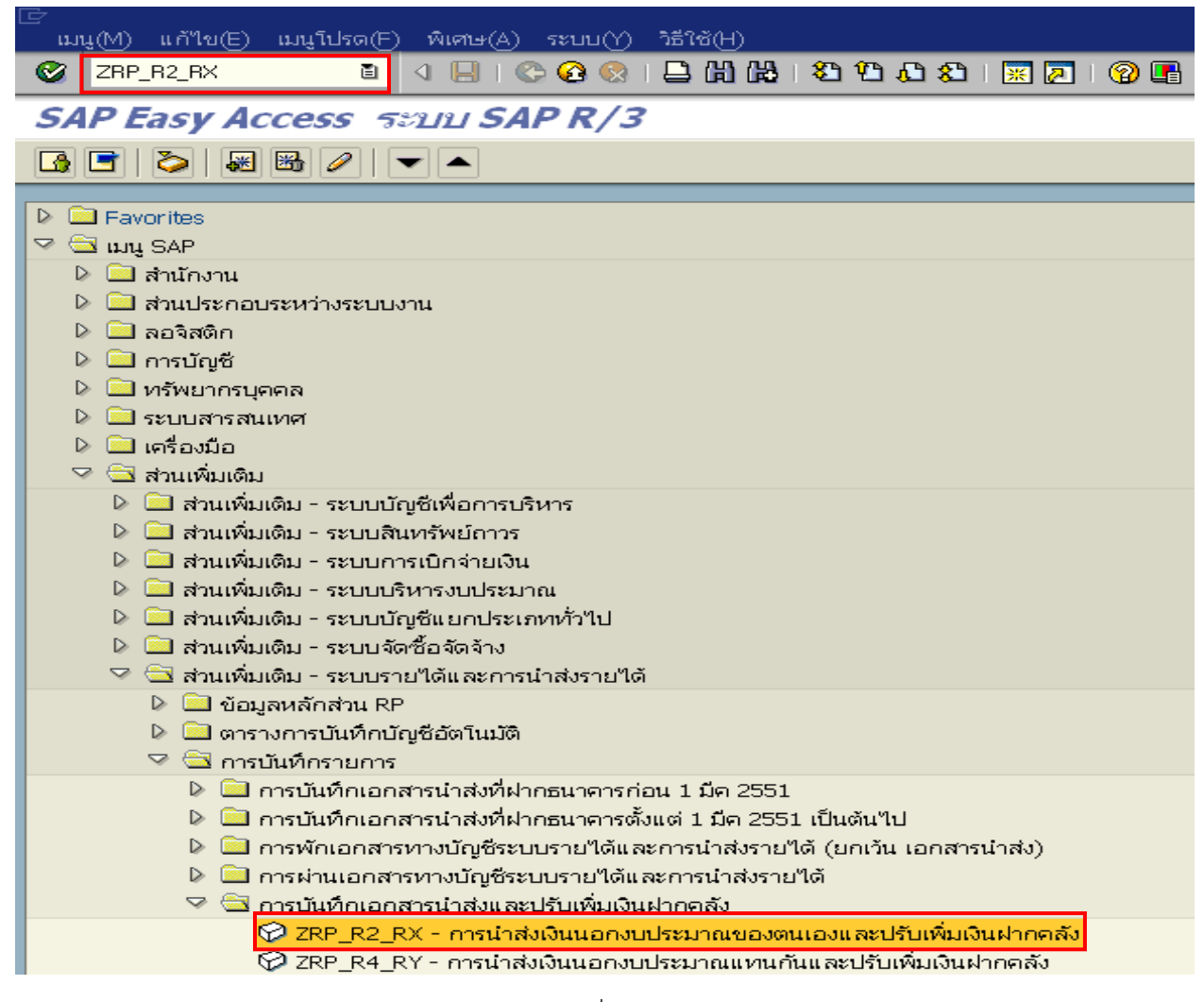

ภาพที่ 1

้แก้ไข(C) ระบบ(Y) วิธีใช้(<u>H</u>)

0

## 📱 🕢 📮 । 🛠 🚱 । 📮 🖞 🖧 । 🏝 🖓 . 🕄 🖉 📲

#### การบันทึกน่าส่งเงินและปรับเพิ่มเงินฝากคลัง

| วันที่เอกสาร    | 13.10.2014 | æ | ประเภทเอกสาร | R2 | รหัสหน่วยงาน | 1205 |
|-----------------|------------|---|--------------|----|--------------|------|
| วันผ่านรายการ   | 13.10.2014 | _ | งวด          | 1  | สกุลเงิน     | THB  |
| การอ้างอิง      | R          |   |              |    |              |      |
| ข้อความส่วนหัวเ |            |   |              |    |              |      |
|                 |            |   |              |    |              |      |

ภาพที่ 2

| 🗁<br>แก้ | ใข( <u>⊂</u> ) | ระบบ( <u>Y</u> ) | วิธีใช้( <u>H</u> ) |                                     |  |
|----------|----------------|------------------|---------------------|-------------------------------------|--|
| 0        |                |                  | Ē                   | 4 🕒   😋 🚱   🖳 街 路   登 色 色 名   🔜 🖉 🕒 |  |

#### การบันทึกน่าส่งเงินและปรับเพิ่มเงินฝากคลัง

| วันที่เอกสาร    | 13.10.2014      | ประเภทเอกสาร | R2 | รหัสหน่วยงาน | 1205 |
|-----------------|-----------------|--------------|----|--------------|------|
| วันผ่านรายการ   | 13.10.2014      | งวด          | 1  | สกุลเงิน     | THB  |
| การอ้างอิง      | R58000001       |              |    |              |      |
| ข้อความส่วนหัวเ | เงินนอกงบประมาณ |              |    |              |      |

ภาพที่ 3

## บันทึกรายการ ตามภาพที่ 3 ดังนี้

| - วันที่เอกสาร     | ระบุวันที่ตามใบเสร็จรับเงิน                                |
|--------------------|------------------------------------------------------------|
|                    | ตัวอย่างระบุ 13.10.2014                                    |
| - วันที่ผ่านรายการ | ระบุวันที่มีผลทางบัญชี (ควรเป็นวันที่เดียวกับวันที่เอกสาร) |
|                    | ตัวอย่างระบุ 13.10.2014                                    |
| - รหัสหน่วยงาน     | ระบุรหัสหน่วยงานระดับกรม จำนวน 4 หลัก                      |
|                    | ตัวอย่างระบุ 1205                                          |
| - งวด              | ระบบ Default ให้ ตามงวดที่บันทึก                           |
| - สกุลเงิน/อัตรา   | ระบุ THB คือ เงินบาท                                       |
| - การอ้างอิง       | ระบุการอ้างอิง จำนวน 10 หลัก                               |
|                    | R คือ ค่าคงที่                                             |
|                    | YY คือ 2 หลักท้ายของปีงบประมาณ                             |
|                    | X คือ Running Number 7 หลัก ซึ่งเป็นเลขที่ภายใน            |
|                    | ของ หน่วยงาน ตัวอย่างระบุ R580000001                       |

- ข้อความส่วนหัว

จากนั้น กดปุ่ม 🞯 เรือกด Enter เพื่อเข้าสู่หน้าจอ "การบันทึกการนำส่งเงินและปรับเพิ่มเงินฝากคลัง" ตามภาพที่ 4 และภาพที่ 5

| 🗁<br>ระบบ(Y) วิธีใช้( <u>H</u> )        |                      |                 |                   |  |
|-----------------------------------------|----------------------|-----------------|-------------------|--|
| <b>©</b>                                | i 🛛 🔛 🕻 🚱            | 😢   📮 🌐 🏭   約 倍 | 12 82   🐹 🗾   🖗 📑 |  |
| การบันทึกน่าส่งเงิเ                     | นและปรับเพิ่มเงินฝาเ | าคลัง           |                   |  |
|                                         |                      |                 |                   |  |
| รหัสหน่วยงาน                            | 1205                 | คีย์ผ่านรายการ  | 50                |  |
| รายการที่แก้ไข                          |                      |                 |                   |  |
| G/L                                     | I                    | ٢               |                   |  |
| จำนวนเงิน                               |                      | _               |                   |  |
| ศูนย์ต้นหวุ่น<br>แนวล่าตว ม <b>ว</b> ิน |                      |                 |                   |  |
| กิจกรรมหลัก                             |                      |                 |                   |  |
| รหัสงบประมาณ                            |                      |                 | หน่วยเบิกจ่าย     |  |
| วันที่คิดมูลค่า                         |                      |                 | การกำหนด          |  |
| ด้วาสิบายตัวดาวบ                        |                      |                 |                   |  |
| או נאנאנו טמנו א                        |                      |                 |                   |  |
|                                         |                      |                 |                   |  |
| ข้อมูลเพิ่มเติม                         |                      |                 |                   |  |
| บัญชีเงินฝาก                            |                      |                 | เจ้าของเงินฝาก    |  |
| BANK BOOK                               |                      |                 |                   |  |
| คีย์อ้างอิง 1                           |                      |                 |                   |  |

ภาพที่ 4

| L⊂<br>ระบบ(Y) วิธีใช้( <u>H</u> ) |               |               |          |                |            |
|-----------------------------------|---------------|---------------|----------|----------------|------------|
| Ø                                 | E 4 📙         | 😋 🙆 🚷   🖴 🖟   | ាក់ខេត្ត | 🐹 🗾   😰 📑      |            |
| การ <sub></sub> บันทึกน่าส่งเงิเ  | นและปรับเพิ่ม | แงินฝากคลัง   |          |                |            |
| B                                 |               |               |          |                |            |
| รหัสหน่วยงาน                      | 1205          | คีย์ผ่านรายกา | ns 50    |                |            |
| รายการที่แก้ไข                    |               |               |          |                |            |
| G/L                               | 110:          | 1010101       |          |                |            |
| จำนวนเงิน                         | 990           |               |          |                |            |
| ศูนย์ต้นหวุ่น                     | 1200          | 0500001       |          |                |            |
| แหล่งของเงิน                      |               |               |          |                |            |
| กิจกรรมหลัก                       |               |               |          |                |            |
| รหัสงบประมาณ                      |               |               |          | หน่วยเบิกจ่าย  |            |
| วันที่คิดมูลค่า                   |               |               |          | การกำหนด       |            |
| ศาอธิบายข้อความ                   | ເວີນ          | แอกงบประมาณ   |          |                |            |
|                                   |               |               |          |                |            |
| ข้อมูลเพิ่มเติม                   |               |               |          |                |            |
| บัญชีเงินฝาก                      | 009:          | 10  🕝         |          | เจ้าของเงินฝาก | 1200500001 |
| BANK BOOK                         |               |               |          |                |            |
| คีย์อ้างอิง 1                     |               |               |          |                |            |

## บันทึกรายการ ตามภาพที่ 5 ดังนี้

| - G/L                                   | ระบุรหัสบัญชี 1101010101 บัญชีเงินสดในมือ               |
|-----------------------------------------|---------------------------------------------------------|
|                                         | หรือรหัสบัญชี 1101020601 เงินฝากธนาคารเพื่อนำส่งคลัง    |
|                                         | และรหัสบัญชี 1101020606 บัญชีเงินฝากธนาคาร              |
|                                         | รายบัญชีเพื่อนำส่งคลัง ตัวอย่างระบุ 1101010101          |
| - จำนวนเงิน                             | ระบุจำนวนเงินที่นำส่ง ตัวอย่างระบุ 990                  |
| - ศูนย์ต้นทุน                           | ระบุศูนย์ต้นทุนผู้นำส่ง จำนวน 10 หลัก                   |
|                                         | ตัวอย่างระบุ 1200500001                                 |
| - คำอธิบายเอกสาร                        | ระบุรายละเอียดของการนำส่งเงิน                           |
| - บัญชีเงินฝาก                          | ระบุบัญชีเงินฝากคลัง จำนวน 5 หลัก                       |
|                                         | ตัวอย่างระบุ 00910                                      |
| - เจ้าของเงินฝาก                        | ระบุศูนย์ต้นทุนเจ้าของเงินฝาก จำนวน 10 หลัก             |
|                                         | ตัวอย่างระบุ 1200500001                                 |
| - BANK BOOK                             | ระบุ BANK BOOK จำนวน 6 หลัก                             |
|                                         | กรณีระบุรหัสบัญชี 1101020606                            |
|                                         | บัญชีเงินฝากธนาคารรายบัญชีเพื่อนำส่งคลัง                |
| จากนั้น กดปุ่ม 🚯 เพื่อเข้าสู่หน้าจอ "กา | รบันทึกการนำส่งเงินและปรับเพิ่มเงินฝากคลัง" ตามภาพที่ 6 |

และภาพที่ 7

| [テ<br>เอกสาร( <u>A</u> ) แก้ไข( <u>C</u> ) ไปที่( <u>B</u> ) ระ                                                                                                    | ນນ(Y) วิธีใช้(H) |                        |               |            |
|----------------------------------------------------------------------------------------------------|------------------|------------------------|---------------|------------|
| Image: A state of the state of the state | 4 🛛   😋 🙆        | 0, CP CB   641 (C1   😒 | 😂   🐹 🗾   🔞 📑 |            |
| การบันทึกน่าส่งเงินและปรัเ                                                                                                    | บเพิ่มเงินฝาก    | าคลัง                  |               |            |
| <b>6</b>                                                                                                    |                  |                        |               |            |
| รหัสหน่วยงาน                                                                                                    | 1205             | คีย์ผ่านรายการ         | 40            |            |
| รายการที่แก้ไข                                                                                                    |                  |                        |               |            |
|                                                                                                    |                  |                        |               |            |
| G/L                                                                                                    | 1101010112       | 2                      |               |            |
| 4                                                                                                    | 000.00           |                        |               |            |
| จานวนเงน                                                                                                    | 1200500001       |                        |               |            |
| คู่แของแฟน<br>แนววังความใน                                                                                                    | 5926000          |                        |               |            |
| แหลงของเงน<br>คิดกรรมหลัด                                                                                                    | D1000            |                        |               |            |
| รมัส.ข.ต.ไรงาเวอเ                                                                                                    | 12005            |                        | มข่ายเบือว่าย | 1200500001 |
| วับที่ติดขอดว่า                                                                                                    | 13 10 2014       |                        | การกำหาด      | 1200500001 |
| aar magamin                                                                                                    | 10/10/2017       |                        |               | 120000001  |
| ศาอธิบายเอกสาร                                                                                                    | เงินนอกงบประมา   | າຄ                     |               |            |
|                                                                                                    |                  |                        |               |            |
|                                                                                                    |                  |                        |               |            |
|                                                                                                    |                  |                        |               |            |
|                                                                                                    |                  |                        |               |            |
| ດີຍ໌ລັດຫລືກ 1                                                                                                    | 910              |                        |               |            |
| คือข้างอิง 3                                                                                                    | 510              |                        |               |            |
| PIDE 1000 3                                                                                                    |                  |                        |               |            |

ภาพที่ 6

| □ に<br>เอกสาร(A) แก้ไข(C) ไปที่(B) ร                                                                                                    | ะบบ(Y) วิธีใช้( <u>H</u> ) |                   |     |            |
|----------------------------------------------------------------------------------------------------|----------------------------|-------------------|-----|------------|
| Image: A state of the state of the state | ⊴ 📙 I 😋 🙆 😣 I 🖴 🛙          | 1 🔓   🏵 🏠 🖧   💥 🏹 | ⑦ ■ |            |
| การบันทึกน่าส่งเงินและปรั                                                                                                    | ับเพิ่มเงินฝากคลัง         |                   |     |            |
| 6                                                                                                    |                            |                   |     |            |
| รหัสหน่วยงาน                                                                                                    | 1205 คีย์ผ่านรายก          | ns <u>4</u> 0     |     |            |
| รายการพื้นกับพ                                                                                                    |                            |                   |     |            |
|                                                                                                    |                            |                   |     |            |
| G/L                                                                                                    | 1101010112                 |                   |     |            |
| ດ້ວນວາມວີນ                                                                                                    | 000 00                     |                   |     |            |
| ศนย์ต้นงาน                                                                                                    | 1200500001                 |                   |     |            |
| แหล่งของเงิน                                                                                                    | 5826000                    |                   |     |            |
| กิจกรรมหลัก                                                                                                    | P1000                      |                   |     |            |
| รหัสงบประมาณ                                                                                                    | 12005                      | หน่วยเปิกจ่าย     | 8   | 1200500001 |
| วันที่คิดมูลค่า                                                                                                    | 13.10.2014                 | การกำหนด          |     | 1200500001 |
| คำอธิบายเอกสาร                                                                                                    | เงินนอกงบประมาณ            |                   |     |            |
|                                                                                                    |                            |                   |     |            |
|                                                                                                    |                            |                   |     |            |
| ้ออพิพเพทเพท                                                                                                    |                            |                   |     |            |
|                                                                                                    |                            |                   |     |            |
|                                                                                                    |                            |                   |     |            |
| คยอางอง 1                                                                                                    | 910                        |                   |     |            |
| คยอางอง 3                                                                                                    | 1220478902082123           |                   |     |            |
|                                                                                                    |                            |                   |     |            |

ภาพที่ 7

## บันทึกรายการ ตามภาพที่ 7 ดังนี้

- คีย์อ้างอิง 3 ระบุเลขที่อ้างอิง 16 หลัก ที่ได้รับจากธนาคาร
- จากนั้น กดปุ่ม 귭 เพื่อตรวจสอบข้อมูล ระบบแสดงผลการตรวจสอบ ตามภาพที่ 8

| 🗁<br>เอกสาร(A) แก้ไข(C) ไปที่(B) ร         | ะบบ(Y) วิธีใช้(H)    | I.                      |               |            |
|--------------------------------------------|----------------------|-------------------------|---------------|------------|
|                                            | 4 🛛 😋 🚱              | 😢   🔒 H) H)   約 11 日 A) | 🕱 🛛   🔞 🖪     |            |
| การบันทึกน่าส่งเงินและปรั                  | บเพิ่มเงินฝาเ        | าคลัง                   |               |            |
| 6                                          |                      |                         |               |            |
| รหัสหน่วยงาน                               | 1205                 | คีย์ผ่านรายการ          | 40            |            |
| รายการที่แก้ไข                             |                      |                         |               |            |
| G/L                                        | 1101010112           |                         |               |            |
| สานวนเงิน                                  | 990.00               |                         |               |            |
| ศูนย์ดันหวุน                               | 1200500001           |                         |               |            |
| แหล่งของเงิน                               | 5826000              |                         |               |            |
| กิจกรรมหลัก                                | P1000                |                         |               |            |
| รหัสงบประมาณ                               | 12005                |                         | หน่วยเบิกจ่าย | 1200500001 |
| วันที่คิดมูลค่า                            | 13.10.2014           |                         | การกำหนด      | 1200500001 |
| ค่าอธิบายเอกสาร                            | เงินนอกงบประม        | าณ                      |               |            |
|                                            |                      |                         |               |            |
|                                            |                      |                         |               |            |
| คีย์อ้างอิง 1                              | 910                  |                         |               |            |
| คีย์อ้างอิง 3                              | 12254789625          | 32123                   |               |            |
|                                            |                      |                         |               |            |
|                                            |                      |                         |               |            |
|                                            |                      |                         |               |            |
|                                            |                      |                         |               |            |
|                                            |                      |                         |               |            |
|                                            |                      |                         |               |            |
|                                            |                      |                         |               |            |
|                                            |                      |                         |               |            |
|                                            |                      |                         |               |            |
|                                            |                      |                         |               |            |
|                                            |                      |                         |               |            |
|                                            |                      |                         |               |            |
|                                            |                      |                         |               |            |
|                                            |                      |                         |               |            |
| (1) การกำหนด, วันที่คิดมูลค่า. คีย์อ้างอิ3 | ไม่ตรงกับรหัสอ้างอิง | บที่ได้จากธนาคาร        |               |            |
| · · · · · · · · · · · · · · · · · · ·      |                      |                         |               |            |

หลังจากตรวจสอบรายการว่าครบถ้วนและถูกต้องแล้ว จากนั้นกดปุ่ม 🔲 เพื่อบันทึกรายการเข้าสู่ ระบบ โดยระบบแสดงผลการบันทึกนำส่งเงินและปรับเพิ่มเงินฝากคลัง ได้เลขที่เอกสารนำส่งและเอกสารปรับเพิ่ม เงินฝากคลัง รหัสหน่วยงาน เลขที่เอกสาร ปีบัญชี และแสดงข้อความว่า "บันทึกรายการเอกสารเรียบร้อย แล้ว" ตามภาพที่ 9

| 🗁<br>และสวร(A) แล้ไข(C) ใหญ่(B) เ | ະຫມ(∀) ວິຣັໃຫ້(⊟)                 |          |             |                |
|-----------------------------------|-----------------------------------|----------|-------------|----------------|
|                                   |                                   | 881約約約81 | <b>?</b>    |                |
| การบันทึกน่าส่งเงินและปร          | รับเพิ่มเงินฝากคลัง               |          |             |                |
| A A                               |                                   |          |             |                |
|                                   |                                   |          |             |                |
| รหัสหน่วยงาน                      | 1205 <mark>คีย์ผ่านรา</mark> ร    | มการ 40  |             |                |
| รายการที่แก้ใข                    |                                   |          |             |                |
|                                   |                                   |          |             |                |
| G/L                               | 1101010112                        |          |             |                |
|                                   |                                   |          |             |                |
| จำนวนเงิน                         | 990.00                            |          |             |                |
| ศูนยดนทุน<br>แนวร่างรวมใน         | 5826000                           |          |             |                |
| แหลงของเงน<br>ถือกรรมหลัก         | P1000                             |          |             |                |
| รมัสงบประกอบ                      | 12005                             |          | 1           | 1200500001     |
| วันที่คิดมูลค่า                   | 13.10.2014                        | การกำหนด |             | 1200500001     |
|                                   |                                   |          |             |                |
| คำอธิบายเอกสาร                    | เงินนอกงบประมาณ                   |          |             |                |
|                                   |                                   |          |             |                |
|                                   |                                   |          |             |                |
| ขอมูลเพมเตม                       |                                   |          |             |                |
|                                   |                                   |          |             |                |
| En 1                              | ารบันทึกนำส่งเงินและปรับเพิ่มเงิน | ฝากคลัง  |             | $\blacksquare$ |
| คีย์อ้างอิง 1                     | ้นอกสารปาส่ง                      | 1205     | 130000005 / | 2015           |
| คีย์อ้างอิง 3                     | ลอกสารปรับเพิ่มเงินฝากคลัง        | 1205 /   | 160000007 / | 2015           |
|                                   | 1                                 |          |             |                |
|                                   | ]                                 |          |             |                |
|                                   |                                   |          |             |                |
|                                   |                                   |          |             |                |
|                                   |                                   |          |             |                |
|                                   |                                   |          |             |                |
|                                   |                                   |          |             |                |
|                                   |                                   |          |             |                |
|                                   |                                   |          |             |                |
|                                   |                                   |          |             |                |
|                                   |                                   |          |             |                |
|                                   |                                   |          |             |                |
|                                   |                                   |          |             |                |
|                                   |                                   |          |             |                |
| 🮯 บันท์กรายการเอกสารเรียบร้อยแล้ว |                                   |          |             |                |
|                                   |                                   |          |             |                |

ภาพที่ 9

#### บทที่ 4 การนำส่งเงินนอกงบประมาณแทนกันและปรับเพิ่มเงินฝากคลัง

การบันทึกรายการนำส่งเงินนอกงบประมาณแทนกันและปรับเพิ่มเงินฝากคลัง เป็นการบันทึก รายการนำส่งเงินนอกงบประมาณแทนหน่วยงานอื่น และระบบจะบันทึกรายการเอกสารปรับเพิ่มเงินฝากคลัง ให้อัตโนมัติ ส่วนราชการสามารถบันทึกรายการเอกสารนำส่งเงินโดยไม่ต้องบันทึกเอกสารปรับเพิ่มเงินฝากคลัง

#### วิธีการบันทึก

เข้าเมนู SAP → ส่วนเพิ่มเติม → ส่วนเพิ่มเติม - ระบบรายได้และการนำส่งรายได้ → การบันทึกรายการ → การบันทึกเอกสารนำส่งและปรับเพิ่มเงินฝากคลัง → ZRP\_R4\_RY - การนำส่งเงิน นอกงบประมาณแทนกันและปรับเพิ่มเงินฝากคลัง ดับเบิลคลิกที่ ØZPP\_R4\_RY - กรนำส่งเงินแอกงประมาณแทนกันและปรับเพิ่มเงินฝากคลัง หรือพิมพ์คำสั่งงาน ZRP\_R4\_RY ตามภาพที่ 1 แล้วกดปุ่ม Enter หรือกดปุ่ม 🐼 เพื่อเข้าสู่หน้าจอ "การ บันทึกนำส่งเงินและปรับเพิ่มเงินฝากคลัง ตามภาพที่ 2

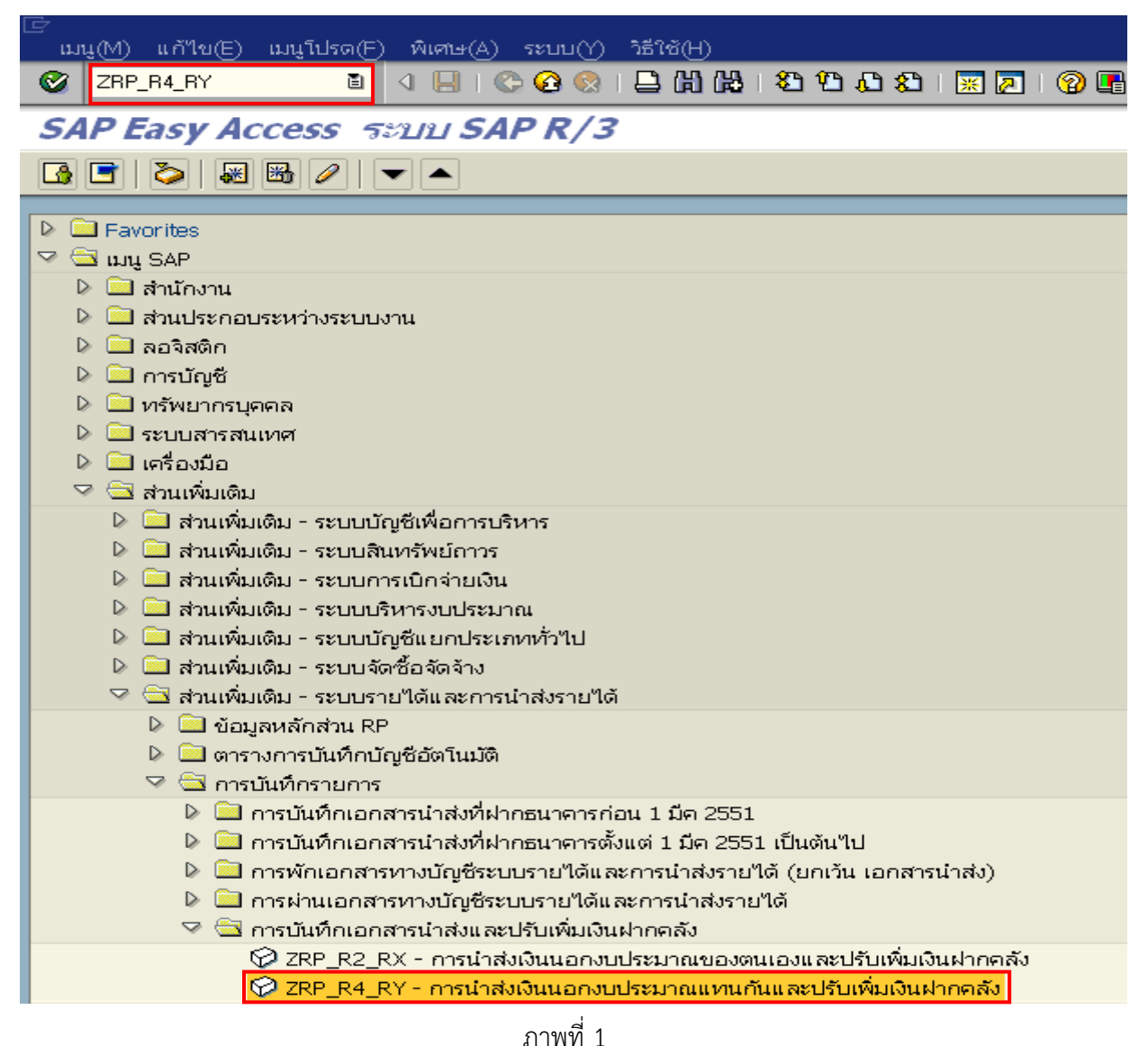

| Ø                    | 1 I I I                                    | 😋 🚱 😵 I 🗅 🖨 🖧 I | ቆ 🗅 🕰 😫 🗶 🗎 🖉 | 2 🖪 |              |      |  |  |  |
|----------------------|--------------------------------------------|-----------------|---------------|-----|--------------|------|--|--|--|
| การบันทึกน่าส่งเงินเ | การบันทึกน่าส่งเงินและปรับเพิ่มเงินฝากคลัง |                 |               |     |              |      |  |  |  |
|                      |                                            |                 |               |     |              |      |  |  |  |
| วันทีเอกสาร          | 13.10.2014                                 | 0               | ประเภทเอกสาร  | R4  | รหัสหน่วยงาน | 1205 |  |  |  |
| วันผ่านรายการ        | 13.10.2014                                 |                 | งวด           | 1   | สกุลเงิน     | ТНВ  |  |  |  |
| การอ้างอิง           | R                                          |                 |               |     |              |      |  |  |  |
| ข้อความส่วนหัวเ      |                                            |                 |               |     |              |      |  |  |  |
|                      |                                            |                 |               |     |              |      |  |  |  |
|                      |                                            |                 |               |     |              |      |  |  |  |
|                      |                                            |                 |               |     |              |      |  |  |  |
|                      |                                            |                 |               |     |              |      |  |  |  |
|                      |                                            |                 |               |     |              |      |  |  |  |
|                      |                                            |                 |               |     |              |      |  |  |  |
|                      |                                            |                 |               |     |              |      |  |  |  |
|                      |                                            |                 |               |     |              |      |  |  |  |
|                      |                                            |                 |               |     |              |      |  |  |  |
|                      |                                            |                 |               |     |              |      |  |  |  |
|                      |                                            |                 |               |     |              |      |  |  |  |

ภาพที่ 2

| ⊡<br>แก้ไข(C) ระบบ(Y) | วิธีใช้( <u>H</u> )              |  |
|-----------------------|----------------------------------|--|
|                       | ■ 〈      ◆ ④ ◆   二 後 後   2 作 た た |  |

การบันทึกนำส่งเงินและปรับเพิ่มเงินฝากคลัง

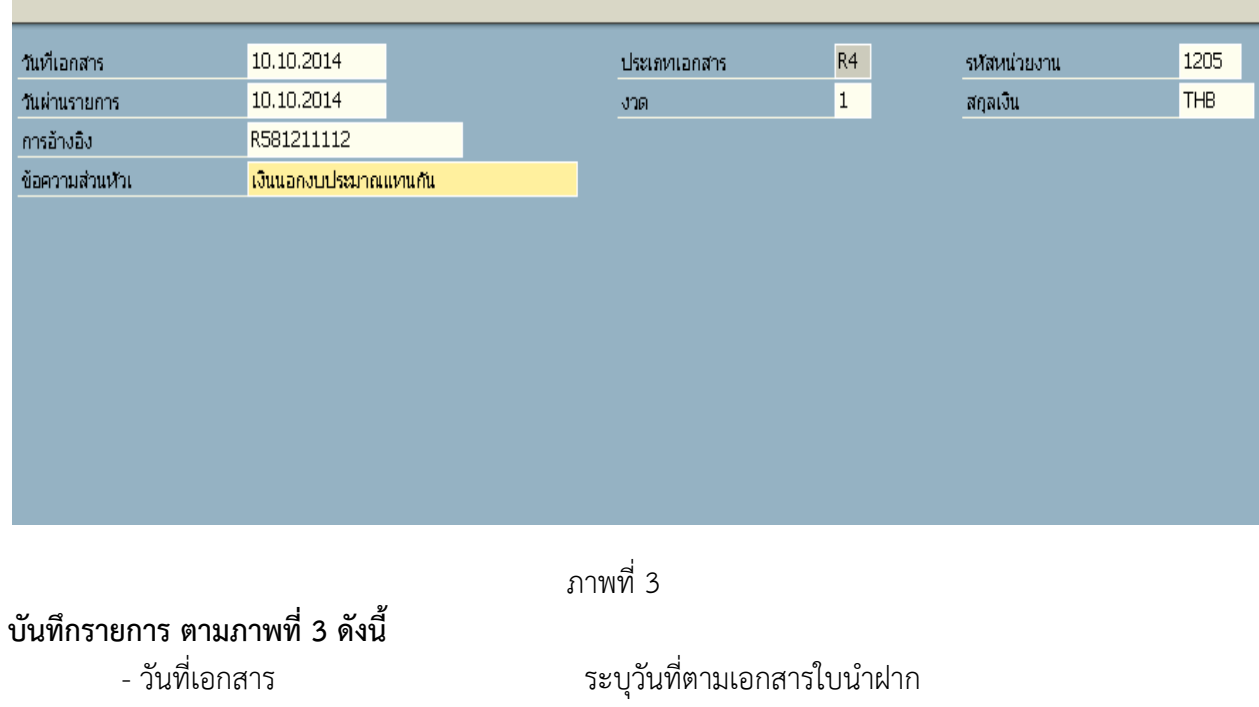

ตัวอย่างระบุ 10.10.2014

| - วันที่ผ่านรายการ | ระบุวันที่มีผลทางบัญชี (ควรเป็นวันที่เดียวกับวันที่เอกสาร) |  |  |  |
|--------------------|------------------------------------------------------------|--|--|--|
|                    | ตัวอย่างระบุ 10.10.2014                                    |  |  |  |
| - ประเภทเอกสาร     | ระบบ Defalt ให้ตามคำสั่งงานที่บันทึก                       |  |  |  |
| - รหัสหน่วยงาน     | ระบุรหัสหน่วยงานระดับกรม จำนวน 4 หลัก                      |  |  |  |
|                    | ตัวอย่างระบุ 1205                                          |  |  |  |
| - ଏጋଉ              | ระบบ Defalt ให้ ตามงวดที่บันทึก                            |  |  |  |
| - สกุลเงิน/อัตรา   | ระบุ THB คือ เงินบาท                                       |  |  |  |
| - การอ้างอิง       | ระบุการอ้างอิง จำนวน 10 หลัก                               |  |  |  |
|                    | R คือ ค่าคงที่                                             |  |  |  |
|                    | YY คือ 2 หลักท้ายของปีงบประมาณ                             |  |  |  |
|                    | X คือ Runing Number 7 หลัก ซึ่งเป็นเลขที่ภายในของ          |  |  |  |
|                    | หน่วยงาน ตัวอย่างระบุ R581211112                           |  |  |  |
| - ข้อความส่วนหัว   | ระบุเลขที่เอกสารการฝากเงิน หรือ คำอธิบายรายการ             |  |  |  |

- จากนั้น กดปุ่ม 🞯 หรือ Enter เพื่อเข้าสู่หน้าจอ "การบันทึกนำส่งเงินและปรับเพิ่มเงินฝากคลัง" ตามภาพที่ 4 และภาพที่ 5

| [∽<br>ระบบ(Y) วิธีใช้( <u>H</u> ) |               |                                         |                        |  |
|-----------------------------------|---------------|-----------------------------------------|------------------------|--|
|                                   | 1 📙 I 😋 🙆 🔇   | 31日日日11日日11日日11日日11日日11日日11日日11日日11日日11 | 🛒 🙇   🔞 📑              |  |
| การบันทึกน่าส่งเงินและปรับ        | แพิ่มเงินฝากค | าลัง                                    |                        |  |
|                                   |               |                                         |                        |  |
| รหัสหน่วยงาน                      | 1205 Á        | ข้มีผ่านรายการ                          | 50                     |  |
| รายการเป็นกัไข                    |               |                                         |                        |  |
|                                   |               |                                         |                        |  |
| G/L                               |               | 0                                       |                        |  |
| 4                                 |               |                                         |                        |  |
| จานวันเงิน<br>ศนย์ต้นหาน          |               |                                         | ศนย์ต้นหนเจ้าของรายได้ |  |
| แหล่งของเงิน                      |               |                                         | ······                 |  |
| กิจกรรมหลัก                       |               |                                         |                        |  |
| รหัสงบประมาณ                      |               |                                         | หน่วยเปิกจ่าย          |  |
| วันที่คิดมูลค่า                   |               |                                         | การกำหนด               |  |
| ต่าอธิบายแอกสาร                   |               |                                         |                        |  |
|                                   |               |                                         |                        |  |
|                                   |               |                                         |                        |  |
| ข้อมูลเพิ่มเติม                   |               |                                         |                        |  |
| บัณชีเงินฝาก                      |               |                                         | เจ้าของเงินฝาก         |  |
| BANK BOOK                         |               |                                         |                        |  |
|                                   |               |                                         |                        |  |
| คีย์อ้างอิง 1                     |               |                                         |                        |  |
|                                   |               |                                         |                        |  |

ภาพที่ 4

| LE<br>ระบบ(Y) วิธีใช้( <u>H</u> ) |                      |            |                          |            |            |
|-----------------------------------|----------------------|------------|--------------------------|------------|------------|
| 🕑 🔳 🖉                             | ) 📙 I 😋 🙆 🚷 I 🗄      | 3061818000 | 🐹 🚬   🔞 📑                |            |            |
| การบันทึกนำส่งเงินและปรับ         | แพิ่มเงินฝากคลัง     |            |                          |            |            |
| B                                 |                      |            |                          |            |            |
| รหัสหน่วยงาน                      | 1205 คีย์ผ่าน        | เรายการ    | 50                       |            |            |
|                                   |                      |            |                          |            |            |
| รายการทแกไข                       |                      |            |                          |            |            |
| G/L                               | 1101010101           |            |                          |            |            |
|                                   |                      |            |                          |            |            |
| จำนวนเงิน                         | 5000                 |            |                          |            |            |
| ศูนย์ดันทุน                       | 1200500001           |            | ศูนย์ต้นหุนเจ้าของรายใต้ |            | 0300300022 |
| แหล่งของเงิน                      |                      |            |                          |            |            |
| กิจกรรมหลัก                       |                      |            |                          |            |            |
| รหัสงบประมาณ                      |                      |            | หน่วยเบิกจ่าย            |            |            |
| วันที่คิดมูลค่า                   |                      |            | การกำหนด                 |            |            |
|                                   |                      |            |                          |            |            |
| ศาอธิบายเอกสาร                    | เงินนอกงบประมาณแทนก้ | ัน         |                          |            |            |
|                                   |                      |            |                          |            |            |
| ข้อมูลเพิ่มเติม                   |                      |            |                          |            |            |
|                                   |                      |            |                          |            |            |
| บัญชีเงินฝาก                      | 10907                |            | เจ้าของเงินฝาก           | 0300300022 | <b>a</b>   |
| BANK BOOK                         |                      |            |                          |            |            |
| คีย์อ้างอิง 1                     |                      |            |                          |            |            |

ภาพที่ 5

|                                 | C IVIVIIE                                                                                               |
|---------------------------------|----------------------------------------------------------------------------------------------------|
| บันทึกรายการ ตามภาพที่ 5 ดังนี้ |                                                                                                    |
| - G/L                           | ระบุรหัสบัญชี 1101010101 บัญชีเงินสดในมือ<br>หรือ รหัสบัญชี 1101020601 เงินฝากธนาคารเพื่อนำส่งคลัง      |
|                                 | และรหัสบัญชี 1101020606 บัญชีเงินฝากธนาคาร<br>ตัวอย่างระบุ 1101010101                                   |
| - จำนวนเงิน                     | ระบุจำนวนเงินที่นำส่ง ตัวอย่างระบุ 5000                                                                 |
| - ศูนย์ต้นทุน                   | ระบุ่ศูนย์ต้นทุนผู้นำส่ง จำนวน 10 หลัก<br>ตัวอย่างระบุ 1200500001                                       |
| - ศูนย์ต้นทุนเจ้าของรายได้      | ระบุศูนย์ต้น <sup>ู่</sup> ทุนเจ้าของรายได้ จำนวน 10 หลัก<br>ตัวอย่างระบุ 0300300022                    |
| - คำอธิบายเอกสาร                | ระบุรายละเอียดของการนำส่งเงิน                                                                           |
| - บัญชีเงินฝาก                  | ระบุ <sup>ุ</sup> บัญซีเงินฝากคลัง จำนวน 5 หลัก<br>ตัวอย่างระบุ 10907                                   |
| - เจ้าของเงินฝาก                | ระบุศูนย์ต้นทุนเจ้าของเงินฝาก จำนวน 10 หลัก<br>ตัวอย่างระบุ 0300300022                                  |
| - BANK BOOK                     | ระบุ BANK BOOK จำนวน 6 หลัก<br>กรณีระบุรหัสบัญชี 1101020606<br>บัญชีเงินฝากธนาคารรายบัญชีเพื่อนำส่งคลัง |

 - จากนั้น กดปุ่ม 🛃 เพื่อเข้าสู่หน้าจอ "การบันทึกนำส่งเงินและปรับเพิ่มเงินฝากคลัง" ตามภาพที่ 6 และภาพที่ 7

| 「」<br>เอกสาร( <u>A</u> ) แก้"ไข( <u>C</u> ) "ไปที่( <u>B</u> ) | ระบบ(Y) วิธีใช้( <u>H</u> | )               |                   |            |
|----------------------------------------------------------------|---------------------------|-----------------|-------------------|------------|
| <b>Ø</b>                                                       | 4 📙 I 🚱 🙆                 | 😣   🖴 尚 陽   約 연 | L & I 🐹 🐹 🖉 I 😗 🖬 |            |
| การบันทึกน่าส่งเงินและบ                                        | รับเพิ่มเงินฝา            | าคลัง           |                   |            |
| 6                                                              |                           |                 |                   |            |
| รหัสหน่วยงาน                                                   | 1205                      | คีย์ผ่านรายการ  | 40                |            |
| รายการที่แก้ใข                                                 |                           |                 |                   |            |
| G/L                                                            | þ101010112                | 0               |                   |            |
| จำนวนเงิน                                                      | 5,000.00                  |                 |                   |            |
| ศูนย์ต้นหวุน                                                   | 1200500001                |                 |                   |            |
| แหล่งของเงิน                                                   | 5826000                   |                 |                   |            |
| กิจกรรมหลัก                                                    | P1000                     |                 |                   |            |
| รหัสงบประมาณ                                                   | 12005                     |                 | หน่วยเบิกจ่าย     | 1200500001 |
| วันที่คิดมูลค่า                                                | 10.10.2014                |                 | การกำหนด          | 1200500001 |
| คำอธิบายเอกสาร                                                 | เงินนอกงบประม             | าณแหนกัน        |                   |            |
|                                                                |                           |                 |                   |            |
| ข้อมูลเพิ่มเติม                                                |                           |                 |                   |            |
|                                                                |                           |                 |                   |            |
| คีย์อ้างอิง 1                                                  | 907                       |                 |                   |            |
| คีย์อ้างอิง 3                                                  |                           |                 |                   |            |

ภาพที่ 6

| [テート] [日本15(日) แก้ไข( <u>C</u> ) ไปที่( <u>B</u> ) ระเ | บบ(Y) วิธีใช้( <u>H</u> ) |                     |                             |            |
|--------------------------------------------------------|---------------------------|---------------------|-----------------------------|------------|
| 8 B                                                    | 1 📙 I 😋 🙆 (               | 200°                |                             |            |
| การบันทึกน่าส่งเงินและปรับ                             | แพื่มเงินฝากเ             | คลัง                |                             |            |
| 6 G                                                    |                           |                     |                             |            |
| รหัสหน่วยงาน                                           | 1205                      | คีย์ผ่านรายการ      | 40                          |            |
| รายการที่แก้ไข                                         |                           |                     |                             |            |
| G/L                                                    | 1101010112                |                     |                             |            |
| จำนวนเงิน                                              | 5,000.00                  |                     |                             |            |
| ศูนย์ต้นทุน                                            | 1200500001                |                     |                             |            |
| แหล่งของเงิน                                           | 5826000                   |                     |                             |            |
| กิจกรรมหลัก                                            | P1000                     |                     |                             |            |
| รหัสงบประมาณ                                           | 12005                     |                     | หน่วยเบิกจ่าย               | 1200500001 |
| วันที่คิดมูลค่า                                        | 10.10.2014                |                     | การกำหนด                    | 1200500001 |
| คำอริบายเอกสาร                                         | เงินนอกงบประมาถ           | นแหานกัน            |                             |            |
| <u>ข้อมูลเพิ่มเติม</u>                                 |                           |                     |                             |            |
| คีย์อ้างอิง 1                                          | 907                       |                     |                             |            |
| คีย์อ้างอิง 3                                          | 1223699997425             | 5823                |                             |            |
|                                                        |                           | ภาพที่ 7            |                             |            |
| <b>บันทึกรายการ ตามภาพที่</b><br>- คีย์อ้างอิง 3       | 7 ดังนี้                  | ระบุเลขที่          | อ้างอิง 16 หลัก ที่ได้รับจา | กธนาคาร    |
| - จากนั้น กดปุ่ม                                       | 🙆 เพื่อตร                 | รวจสอบข้อมูล ระบบแส | ดงผลการตรวจสอบ ตาม <i>ร</i> | าาพที่ 8   |

| ี<br>เอกสาร( <u>A</u> ) แก้ไข( <u>C</u> ) ไปที่(B) รห | <u>มน(Y) วิธีใช้(H</u> )   |           |                |            |
|-------------------------------------------------------|----------------------------|-----------|----------------|------------|
| 🔮 🔳 <                                                 | I 🛛 😋 🚱 😡 I                | BBB \$700 | 🛒 🔁   🔞 📑      |            |
| การบันทึกน่าส่งเงินและปรับ                            | แพื่มเงินฝากคลัง           | j         |                |            |
| 6                                                     |                            |           |                |            |
| รหัสหน่วยงาน                                          | 1205 คีย์ผ่                | านรายการ  | 40             |            |
| รายการที่แก้ไข                                        |                            |           |                |            |
| <u>G/L</u>                                            | 1101010112                 |           |                |            |
| จำนวนเงิน                                             | 5,000.00                   |           |                |            |
| ศูนย์ดันทุน                                           | 1200500001                 |           |                |            |
| แหล่งของเงิน                                          | 5826000                    |           |                |            |
| กจกรรมหลัก<br>เสรีสุทุทโลหเออเ                        | P1000                      |           | ามใดมูมนิดต่อม | 1200500001 |
| วันที่คิดมอค่า                                        | 10.10.2014                 |           | การกำหนด       | 1200500001 |
|                                                       |                            |           |                |            |
| ศ้าอธิบายเอกสาร                                       | เงินนอกงบประมาณแท          | เกิน      |                |            |
| ข้อมูลเพิ่มเติม<br>คีย์อ้างอิง 1<br>คีย์อ้างอิง 3     | 907<br>1223699997425823    |           |                |            |
|                                                       |                            |           |                |            |
| 🕕 การกำหนด, วันที่คิดมูลค่า,คีย์อ้างอิ3 "เ            | ม่ตรงกับรหัสอ้างอิงที่ได้จ | ากธนาคาร  |                |            |

หลังจากตรวจสอบรายการว่าครบถ้วน และถูกต้องแล้ว จากนั้นกดปุ่ม 🔲 เพื่อบันทึกรายการเข้าสู่ ระบบ โดยระบบแสดงผลการบันทึกนำส่งเงินและปรับเพิ่มเงินฝากคลัง ได้เลขที่เอกสารนำส่งและเอกสารปรับ เพิ่มเงินฝากคลัง รหัสหน่วยงาน เลขที่เอกสาร ปีบัญชี และแสดงข้อความว่า "บันทึกรายการเอกสารเรียบร้อย แล้ว" ตามภาพที่ 9 และภาพที่ 10

| 団<br>เอกสาร(A) แก้ไข(C) ไปที่(B) | ຈະ⊔ບ(Y) ີາຣີໃช้(H)  |            |               |            |
|----------------------------------|---------------------|------------|---------------|------------|
| I                                | 4 📙   😋 😧 🛛 🖉       | 3061313063 | 💥 🔁   🔞 📑     |            |
| การบันทึกน่าส่งเงินและป          | รับเพิ่มเงินฝากคลัง |            |               |            |
| 6                                |                     |            |               |            |
| รหัสหน่วยงาน                     | 1205 คีย์ผ่าน       | รายการ     | 40            |            |
| รวยการที่แค้ไข                   |                     |            |               |            |
|                                  |                     |            |               |            |
| G/L                              | 1101010112 🕑        |            |               |            |
|                                  |                     |            |               |            |
| จำนวนเงิน                        | 5,000.00            |            |               |            |
| ศูนย์ต้นหวุน                     | 1200500001          |            |               |            |
| แหล่งของเงิน                     | 5826000             |            |               |            |
| กิจกรรมหลัก                      | P1000               |            |               |            |
| รหัสงบประมาณ                     | 12005               |            | หน่วยเบิกจ่าย | 1200500001 |
| วันที่คิดมูลค่า                  | 10.10.2014          |            | การกำหนด      | 1200500001 |
|                                  | . T                 | e.         |               |            |
| คาอธบายเอกสาร                    | เงนนอกงบบระมาณแทนก  | u          |               |            |
|                                  |                     |            |               |            |
| ข้อมูลเพิ่มเติม                  |                     |            |               |            |
|                                  |                     |            |               |            |
|                                  |                     |            |               |            |
|                                  |                     |            |               |            |
| คีย์อ้างอิง 1                    | 907                 |            |               |            |
| คีย์อ้างอิง 3                    | 1223699997425823    |            |               |            |
|                                  |                     |            |               |            |

ภาพที่ 9

| เอกสาร(A) แก้ไข(C) ไปที่(B) ระบ                           | ມu(Y) วิธีใช้(H)                                                                   |                                          |              |
|-----------------------------------------------------------|------------------------------------------------------------------------------------|------------------------------------------|--------------|
| 🕑 🔳 🔇                                                     | B C C C B I B I B B O O D I B I                                                    | )   🕱 🗷   🔞 🖪                            |              |
| การบันทึกน่าส่งเงินและปรับ                                | แพิ่มเงินฝากคลัง                                                                   |                                          |              |
| 6                                                         |                                                                                    |                                          |              |
| รหัสหน่วยงาน 1                                            | 1205 คีย์ผ่านรายการ                                                                | _40                                      |              |
| รายการที่แก้ใข                                            |                                                                                    |                                          |              |
| G/L                                                       | 1101010112                                                                         |                                          |              |
| จำนวนเงิน                                                 | 5,000.00                                                                           |                                          |              |
| ศูนย์ดันทุน                                               | 1200500001                                                                         |                                          |              |
| แหล่งของเงิน                                              | 5826000                                                                            |                                          |              |
| กิจกรรมหลัก                                               | P1000                                                                              |                                          |              |
| รหัสงบประมาณ                                              | 12005                                                                              | หน่วยเปิกจ่าย                            | 1200500001   |
| วนหาคดมูลคา                                               | 10.10.2014                                                                         | การกำหนด                                 | 1200500001   |
| ค่าอธิบายเอกสาร                                           | เงินนอกงบประมาณแทนกัน                                                              |                                          |              |
| ข้อมูลเพิ่มเติม<br>คี่บ์อ้างอิง 1<br>คี่บ์อ้างอิง 3<br>เอ | มันทึกนำส่งเงินและปรับเพิ่มเงินฝากคลัง<br>อกสารนำสัง]<br>อกสารปรับเพิ่มเงินฝากคลัง | 1205 / 120000008 /<br>0303 / 160000003 / | 2015<br>2015 |
| ปันทึกรายการเอกสารเรียบร้อยแล้ว                           |                                                                                    |                                          |              |

ภาพที่ 10

#### บทที่ 5 การนำส่งเงินของการเบิกเกินส่งคืน(เงินนอก)และปรับเพิ่มเงินฝากคลัง

การบันทึกรายการนำส่งเงินของการเบิกเกินส่งคืน (เงินนอก) และปรับเพิ่มเงินฝากคลัง เป็น การบันทึกรายการนำส่งเงินเบิกเกินส่งคืน(เงินนอก) และระบบจะบันทึกรายการเอกสารปรับเพิ่มเงินฝากคลังให้ อัตโนมัติ ส่วนราชการสามารถบันทึกรายการเอกสารนำส่งเงินโดยไม่ต้องบันทึกเอกสารปรับเพิ่มเงินฝากคลัง

#### วิธีการบันทึก

เข้าเมนู SAP → ส่วนเพิ่มเติม → ส่วนเพิ่มเติม - ระบบรายได้และการนำส่งรายได้ → การบันทึกรายการ → การบันทึกเอกสารนำส่งและปรับเพิ่มเงินฝากคลัง → ZRP\_R7\_RX – การนำส่งเงิน ของการเบิกเกินส่งคืน (เงินนอก) และปรับเพิ่มเงินฝากคลัง ดับเบิลคลิกที่ 2000 N. M. multivitum แหน่งหัน(งินนอ)และชันท์แง่งน่าครัง หรือพิมพ์คำสั่งงาน ZRP\_R7\_RX ตามภาพที่ 1 แล้วกดปุ่ม Enter หรือกดปุ่ม 🐼 เพื่อเข้าสู่หน้าจอ "การ บันทึกนำส่งเงินและปรับเพิ่มเงินฝากคลัง ตามภาพที่ 2

| ビア<br>เมนู(M) แก้ไข(E) เมนูโปรด(F) พีเศษ(A) ระบบ(Y) วิธีใช้(H)                                                                                                    |
|----------------------------------------------------------------------------------------------------|
| 🎯 ZBP_B7_BX 👔 🔄 🕒 🚱 🚱 🕒 🛗 🛗 🎝 🎦 🗘 🛣 🕅 🐼 🦉 🖫                                                                                                    |
| SAP Easy Access ระบบ SAP R/3                                                                                                    |
|                                                                                                    |
|                                                                                                    |
| SAP                                                                                                    |
| ▶ 🗋 สำนักงาน                                                                                                    |
| 👂 🗀 ส่วนประกอบระหว่างระบบงาน                                                                                                    |
| 🕑 🗀 ลอจิสติก                                                                                                    |
| 🕑 🗅 การบัญชี                                                                                                    |
| 🕨 🗅 ทรัพยากรบุคคล                                                                                                    |
| 🗠 🕒 ระบบสารสนเทศ                                                                                                    |
| ี / ∟ เครียงมอ<br>∑ ⊖ีเสีวงแพ็งแลง                                                                                                    |
| <ul> <li>۵. มีเพิ่มเติม</li> <li>5. มาเพิ่มเติม</li> <li>5. ระบบบัญชีเพื่อการบริหาร</li> </ul>                                                                                               |
| ▷ 🗋 ส่วนเพิ่มเติม - ระบบสินทรัพย์ถาวร                                                                                                    |
| ▷ 🗀 ส่วนเพิ่มเติม - ระบบการเบิกจ่ายเงิน                                                                                                    |
| 🕑 🗀 ส่วนเพิ่มเติม - ระบบบริหารงบประมาณ                                                                                                    |
| 🕨 🗅 ส่วนเพิ่มเติม - ระบบบัญชีแยกประเภททั่วไป                                                                                                    |
| D ส่วนเพิ่มเติม - ระบบจัดซือจัดจ้าง                                                                                                    |
| 🖉 🖼 ส่วนเพิ่มเต็ม - ระบบรายได้และการนำส่งรายได้                                                                                                    |
| ₽ ปายมูลหลุกสวน RP                                                                                                    |
| ดแมว ตอยบูงบทพบยายาร                                                                                                    |
| ▶ 🗋 การบันทึกเอกสารบำส่งที่ฝากธนาคารก่อน 1 มีค 2551                                                                                                    |
| ▶ 	☐ การบันทึกเอกสารนำส่งที่ฝากธนาคารตั้งแต่ 1 มีค 2551 เป็นต้นไป                                                                                                    |
| 🖻 🗀 การพักเอกสารทางบัญชีระบบรายได้และการนำส่งรายได้ (ยกเว้น เอกสารนำส่ง)                                                                                                    |
| 🖻 🗀 การผ่านเอกสารทางบัญชีระบบรายุได้และการนำส่งรายได้                                                                                                    |
| 🗢 🗇 การบันทึกเอกสารนำส่งและปรับเพิ่มเงินฝากคลัง                                                                                                    |
|                                                                                                    |
| ♥ ZKP_K4_KY - การนาสงเงนนอกงบบระมาณแทนกนและบรบเพิ่มเงนผากคลง<br>€ ZPD_R7_RV - การนาสงเงนนอกงบบระมาณแทนกนและบรบเพิ่มเงนผากคลง<br>€ ZPD_R7_RV - การนาสงเงนนอกงบบระมาณแทนกนและบรบเพิ่มเงนผากคลง |
| ุ่น≁∠่หุศ_หุฦ_หุฦ่า กาม เสงเงนของการเปกเกินสงคน(เงนนอก)และปรบเพิ่มเงนผากคลง                                                                                                    |

ภาพที่ 1

|                     | )               |                  |              |    |              |      |
|---------------------|-----------------|------------------|--------------|----|--------------|------|
| l 🖉 🛛 🔹 🖉           | ) 🕒 I 😋 🔂 🔇 I 🤅 | - 13 4 4 4 4 4 1 | 2   🕲 🖪      |    |              |      |
| การบันทึกนำส่งเงินเ | เละปรับเพิ่มเ   | งินฝากคลัง       |              |    |              |      |
|                     |                 |                  |              |    |              |      |
| วันที่เอกสาร        | 30.03.2015      | 0                | ประเภทเอกสาร | R7 | รหัสหน่วยงาน | 1205 |
| วันผ่านรายการ       | 30.03.2015      | -                | งวด          | 6  | สกุลเงิน     | THB  |
| การอ้างอิง          | R               |                  |              |    |              |      |
| ข้อความส่วนหัวเ     |                 |                  |              |    |              |      |
|                     |                 |                  |              |    |              |      |
|                     |                 |                  |              |    |              |      |
|                     |                 |                  |              |    |              |      |
|                     |                 |                  |              |    |              |      |
|                     |                 |                  |              |    |              |      |
|                     |                 |                  |              |    |              |      |
|                     |                 |                  |              |    |              |      |
|                     |                 |                  |              |    |              |      |

ภาพที่ 2

| แก้ไบ(C) | ระบบ(Y) วิธีใช้(H)                                      |
|----------|---------------------------------------------------------|
| 0        | ■ 🗸 📙 1 😋 🚱 😫 1 🗄 1 8 1 8 1 1 1 1 1 1 1 1 1 1 1 1 1 1 1 |
| คารบัน   | ทึกนำส่งเงินและปรับเพิ่มเงินฝากคลัง                     |

|                 |                     | <br>         |    |              |      |
|-----------------|---------------------|--------------|----|--------------|------|
| วันที่เอกสาร    | 27.03.2015          | ประเภทเอกสาร | R7 | รหัสหน่วยงาน | 1205 |
| วันผ่านรายการ   | 27.03.2015          | งวด          | 6  | สกุลเงิน     | THB  |
| การอ้างอิง      | 153300000004002     |              |    |              |      |
| ข้อความส่วนหัวเ | นำส่งเบิกเกินส่งคืน |              |    |              |      |

| บันทึกรายการ | ตามภาพที่ | 3 | ดังนี้ |
|--------------|-----------|---|--------|
|              |           |   |        |

| - วันที่เอกสาร     | ระบุวันที่ตามเอกสารใบนำฝาก                                 |
|--------------------|------------------------------------------------------------|
|                    | ตัวอย่างระบุ 27.03.2015                                    |
| - วันที่ผ่านรายการ | ระบุวันที่มีผลทางบัญชี (ควรเป็นวันที่เดียวกับวันที่เอกสาร) |
|                    | ตัวอย่างระบุ 27.03.2015                                    |
| - ประเภทเอกสาร     | ระบบ Defalt ให้ตามคำสั่งงานที่บันทึก                       |
| - รหัสหน่วยงาน     | ระบุรหัสหน่วยงานระดับกรม จำนวน 4 หลัก                      |
|                    | ตัวอย่างระบุ 1205                                          |
| - งวด              | ระบบ Defalt ให้ ตามงวดที่บันทึก                            |
| - สกุลเงิน/อัตรา   | ระบุ THB คือ เงินบาท                                       |
| - การอ้างอิง       | ระบุการอ้างอิง จำนวน 15 หลัก โดยระบุเป็น                   |
|                    | YYXXXXXXXXXZZZ                                             |

|                  | YY คือ 2 หลักท้ายของปีงบประมาณ ค.ศ.            |
|------------------|------------------------------------------------|
|                  | X คือ เลขที่เอกสารตั้งเบิก                     |
|                  | ZZZ คือ บรรทัดรายการค่าใช้จ่าย                 |
|                  | ตัวอย่างระบุ 15330000004002                    |
| - ข้อความส่วนหัว | ระบุเลขที่เอกสารการฝากเงิน หรือ คำอธิบายรายการ |

- จากนั้น กดปุ่ม 🞯 หรือ Enter เพื่อเข้าสู่หน้าจอ "การบันทึกนำส่งเงินและปรับเพิ่มเงินฝากคลัง" ตามภาพที่ 4 และภาพที่ 5

| ີອ<br>ຈະບບ(Y) ຈີລີໃນ້(H)                          |  |  |  |  |  |  |
|---------------------------------------------------|--|--|--|--|--|--|
| ◎ ↓ ↓ ↓ ◆ ④ ♥ ↓ ↓ ↓ ↓ ↓ ↓ ↓ ↓ ↓ ↓ ↓ ↓ ↓ ↓ ↓ ↓ ↓ ↓ |  |  |  |  |  |  |
| การบันทึกนำส่งเงินและปรับเพิ่มเงินฝากคลัง         |  |  |  |  |  |  |
|                                                   |  |  |  |  |  |  |
| รหัสหน่วยงาน 1205 คีย์ผ่านรายการ 50               |  |  |  |  |  |  |
| รายการที่บันทึก                                   |  |  |  |  |  |  |
| G/L                                               |  |  |  |  |  |  |
| จำนวนเงิน                                         |  |  |  |  |  |  |
| ศูนย์ดันทุน                                       |  |  |  |  |  |  |
| น้ำครามหลัด                                       |  |  |  |  |  |  |
| รหัสงบุประมาณ หน่วยเบิกว่าย                       |  |  |  |  |  |  |
| วันที่คิดมูลค่า การกำหนด                          |  |  |  |  |  |  |
| ด้าวสินายข้อความ                                  |  |  |  |  |  |  |
|                                                   |  |  |  |  |  |  |
| <br>ข้อมูลเพิ่มเดิม                               |  |  |  |  |  |  |
| บัญชีเงินฝาก                                      |  |  |  |  |  |  |
| BANK BOOK                                         |  |  |  |  |  |  |
| คีย์อ้างอิง 1                                     |  |  |  |  |  |  |

ภาพที่ 4

| 8<br>8                 | a 🔒 i 🚱 i   | 2 😒   🗅 🖁 🖁 😓 1 😒 🖸        | 6 21 🐹 🗷 I 🔞 |    |                |         |     |  |
|------------------------|-------------|----------------------------|--------------|----|----------------|---------|-----|--|
| <u>การบันทึกนำส</u> ูง | ทงินและปรับ | แพิ่มเงินฝากคลัง           |              |    |                |         |     |  |
|                        |             |                            |              |    |                |         |     |  |
| รหัสหน่วยงาน           | 1205        | คีย์ผ่าน                   | รายการ       | 50 |                |         |     |  |
| รายการที่บันทึก        |             |                            |              |    |                |         |     |  |
| G/L                    |             | 1101010101                 |              |    |                |         |     |  |
| จำนวนเงิน              |             | 100                        |              |    |                |         |     |  |
| ศูนย์ดันทุน            |             | 1200500001                 |              |    |                |         |     |  |
| แหล่งของเงิน           |             |                            |              |    |                |         |     |  |
| กิจกรรมหลัก            |             |                            |              |    |                |         |     |  |
| รหัสงบประมาณ           |             |                            |              |    | หน่วยเบิกจ่าย  |         |     |  |
| วนทคดมูลคา             |             |                            |              |    | การกาหนด       |         |     |  |
| คำอธิบายข้อความ        |             | นำส่งเงินเบิกเกินส่งคืนเงิ | นนอก         |    |                |         |     |  |
|                        |             |                            |              |    |                |         |     |  |
| ข้อมูลเพิ่มเดิม        |             |                            |              |    |                |         |     |  |
| บัญชีเงินฝาก           |             | 00901                      |              |    | เจ้าของเงินฝาก | 1200500 | 000 |  |
| BANK BOOK              |             |                            |              |    |                |         |     |  |
| คีย์อ้างอิง 1          |             |                            |              |    |                |         |     |  |

ภาพที่ 5

| บันทึกรายการ ตามภาพที่ 5 ดังนี้         |                                                         |
|-----------------------------------------|---------------------------------------------------------|
| - G/L                                   | ระบุรหัสบัญชี 1101010101 บัญชีเงินสดในมือ               |
|                                         | ตัวอย่างระบุ 1101010101                                 |
| - จำนวนเงิน                             | ระบุจำนวนเงินที่นำส่ง ตัวอย่างระบุ 100                  |
| - ศูนย์ต้นทุน                           | ระบุศูนย์ต้นทุนผู้นำส่ง จำนวน 10 หลัก                   |
|                                         | ตัวอย่างระบุ 1200500001                                 |
| - คำอธิบายเอกสาร                        | ระบุรายละเอียดของการนำส่งเงิน                           |
| - บัญชีเงินฝาก                          | ระบุบัญชีเงินฝากคลัง จำนวน 5 หลัก                       |
|                                         | ตัวอย่างระบุ 00901                                      |
| - เจ้าของเงินฝาก                        | ระบุศูนย์ต้นทุนเจ้าของเงินฝาก จำนวน 10 หลัก             |
|                                         | ตัวอย่างระบุ 1200500000                                 |
| - BANK BOOK                             | ระบุ BANK BOOK จำนวน 6 หลัก                             |
|                                         | กรณีระบุรหัสบัญชี 1101020606                            |
|                                         | บัญชีเงินฝากธนาคารรายบัญชีเพื่อนำส่งคลัง                |
| - จากนั้น กดปุ่ม 🛃 เพื่อเข้าสู่หน้าจอ " | 'การบันทึกนำส่งเงินและปรับเพิ่มเงินฝากคลัง" ตามภาพที่ 6 |

และภาพที่ 7

| ี้ เอกสาร(A) แก้ไข(C) ไปที่(B) ระบบ(Y) วิธีใช้(H) |                    |                        |               |            |  |
|---------------------------------------------------|--------------------|------------------------|---------------|------------|--|
| 🕑 🛛 🗎 🕻                                           | ) 🖸 🔇 I 🚨 H H      | 1 20 40 40 I 🔀 🗾 I 🔞 🖪 |               |            |  |
| การบันทึกนำส่งเงินและปร                           | รับเพิ่มเงินฝา     | กคลัง                  |               |            |  |
| 6                                                 |                    |                        |               |            |  |
| รหัสหน่วยงาน                                      | 1205               | คีย์ผ่านรายการ         | 40            |            |  |
| รายการที่บันทึก                                   |                    |                        |               |            |  |
|                                                   |                    |                        |               |            |  |
| G/L                                               | 1101010112         | 8                      |               |            |  |
|                                                   |                    |                        |               |            |  |
| จำนวนเงิน                                         | 100.00             |                        |               |            |  |
| ศูนย์ต้นทุน                                       | 1200500001         |                        |               |            |  |
| แหล่งของเงิน                                      | 5826000            |                        |               |            |  |
| กิจกรรมหลัก                                       | P1000              |                        |               |            |  |
| รหัสงบประมาณ                                      | 12005              |                        | หน่วยเบิกจ่าย | 1200500001 |  |
| วันที่คิดมูลค่า                                   | 27.03.2015         |                        | การกำหนด      | 1200500001 |  |
|                                                   |                    |                        |               |            |  |
| ค้าอธิบายเอกสาร                                   | น้ำส่งเงินเปิกเกิน | ส่งคินเงินนอก          |               |            |  |
|                                                   |                    |                        |               |            |  |
|                                                   |                    |                        |               |            |  |
| "บอมูลเพมเตม                                      |                    |                        |               |            |  |
|                                                   |                    |                        |               |            |  |
|                                                   |                    |                        |               |            |  |
| คีย์อ้างอิง 1                                     |                    |                        |               |            |  |
| คีย์อ้างอิง 3                                     |                    |                        |               |            |  |

ภาพที่ 6

| Ē-                                    |                                  |                         |               |            |
|---------------------------------------|----------------------------------|-------------------------|---------------|------------|
| <u>์<br/>เอกสาร(A) แก้ไข(C) ไปที่</u> | (B) ระบบ(Y) วิธีใช้(H)           |                         |               |            |
| ۵ E                                   | 4 📙 I 😋 🚱 I 🖨 🕅 🖟                | ት   25 15 ብ ብ ድ   🔣 🗾 🤇 | 2 🖪           |            |
| การบันทึกนำส่งเงิน                    | และปรับเพิ่มเงินฝ <sup>ุ</sup> ่ | ากคลัง                  |               |            |
| 6 <sup>6</sup>                        |                                  |                         |               |            |
|                                       | 1005                             | สี่มั่งใจบรรมออร        | 40            |            |
| วหลุดนายง เน                          | 1205                             | מ חפו כעו שפוי          | 40            |            |
| รวยอารที่มันชื่อ                      |                                  |                         |               |            |
|                                       |                                  |                         |               |            |
| G/L                                   | 1101010112                       |                         |               |            |
| - '                                   |                                  |                         |               |            |
| จำนวนเงิน                             | 100.00                           |                         |               |            |
| ศูนย์ดันทุน                           | 1200500001                       |                         |               |            |
| แหล่งของเงิน                          | 5826000                          |                         |               |            |
| กิจกรรมหลัก                           | P1000                            |                         |               |            |
| รหัสงบประมาณ                          | 12005                            |                         | หน่วยเบ็กจ่าย | 1200500001 |
| วันที่คิดมูลค่า                       | 27.03.2015                       |                         | การกำหนด      | 1200500001 |
|                                       |                                  |                         |               |            |
| คำอธิบายเอกสาร                        | นำส่งเงินเบิกเกี                 | นส่งคืนเงินนอก          |               |            |
|                                       |                                  |                         |               |            |
|                                       |                                  |                         |               |            |
| บ้อมูลเพิ่มเดิม                       |                                  |                         |               |            |
|                                       |                                  |                         |               |            |
|                                       |                                  |                         |               |            |
| ดีย์อ้างอิง 1                         |                                  |                         |               |            |
| คีย์อ้างอิง 3                         | 01590716000                      | 00686                   |               |            |
|                                       | 01000,10000                      |                         |               |            |
|                                       |                                  |                         | a             |            |

ภาพที่ 7

## บันทึกรายการ ตามภาพที่ 7 ดังนี้

- คีย์อ้างอิง 3

ระบุเลขที่อ้างอิง 16 หลัก ที่ได้รับจากธนาคาร

- จากนั้น กดปุ่ม ն เพื่อตรวจสอบข้อมูล ระบบแสดงผลการตรวจสอบ ตามภาพที่ 8

| ี่⊡<br>เอกสาร(A) แก้ไบ(C) ไปที่(B  | <u>) ระบบ(Y) วิธีใช้(H)</u>     |                        |               |            |
|------------------------------------|---------------------------------|------------------------|---------------|------------|
| 8 E                                | 📙 I 😋 😧 🔇 I 🗎 🕅                 | 18   2 2 4 2 2   🔀 🗾 🔞 | <b>G</b>      |            |
| การบันทึกนำส่งเงินแ                | ู่ <del>ละปรับเพิ่มเงิน</del> ผ | ไากคลัง                |               |            |
| 6 6                                |                                 |                        |               |            |
| รหัสหน่วยงาน                       | 1205                            | คีย์ผ่านรายการ         | 40            |            |
|                                    |                                 |                        |               |            |
| รายการที่บันทึก                    |                                 |                        |               |            |
|                                    |                                 |                        |               |            |
| G/L                                | 1101010112                      |                        |               |            |
| จำนวนเงิน                          | 100.00                          |                        |               |            |
| ศูนย์ดันทุน                        | 1200500001                      |                        |               |            |
| แหล่งของเงิน                       | 5826000                         |                        |               |            |
| กิจกรรมหลัก                        | P1000                           |                        |               |            |
| รหัสงบประมาณ                       | 12005                           |                        | หน่วยเบิกจ่าย | 1200500001 |
| วันที่คิดมูลค่า                    | 27.03.2015                      |                        | การกำหนด      | 1200500001 |
| ดำอุธีบายแอกสาร                    | ป่าส่งเงินเบ็อ                  | อื่นส่งอื่นเงินบอก     |               |            |
|                                    | Le levologie El le              |                        |               |            |
|                                    |                                 |                        |               |            |
| ข้อมูลเพิ่มเติม                    |                                 |                        |               |            |
|                                    |                                 |                        |               |            |
|                                    |                                 |                        |               |            |
| ดีย์อ้างอิง 1                      |                                 |                        |               |            |
| คียอางอง 1                         | 0159071600                      | 1000686                |               |            |
|                                    |                                 |                        |               |            |
|                                    |                                 |                        |               |            |
|                                    |                                 |                        |               |            |
|                                    |                                 |                        |               |            |
|                                    |                                 | o de r                 |               |            |
| 👎 🙂 การกำหนด,วันที่คิดมูลค่า,คียอ่ | วางอ3 ไม่ตรงกับรห์สอ้าง         | องทไดจากธนาคาร         |               |            |

#### ภาพที่ 8

หลังจากตรวจสอบรายการว่าครบถ้วน และถูกต้องแล้ว จากนั้นกดปุ่ม 🔲 เพื่อบันทึกรายการเข้าสู่ ระบบ โดยระบบแสดงผลการบันทึกนำส่งเงินและปรับเพิ่มเงินฝากคลัง ได้เลขที่เอกสารนำส่งและเอกสารปรับ เพิ่มเงินฝากคลัง รหัสหน่วยงาน เลขที่เอกสาร ปีบัญชี และแสดงข้อความว่า "บันทึกรายการเอกสารเรียบร้อย แล้ว" ตามภาพที่ 9 และภาพที่ 10

| ี เอกสาร(A) แก้ไข(C) ไปที่(B) ระบบ(Y) วิธีใช้(H) |                                                             |                |               |            |  |  |  |
|--------------------------------------------------|-------------------------------------------------------------|----------------|---------------|------------|--|--|--|
| ۵ (۱                                             | Ø 4 日 C G Q 1 日 H H 1 2 1 4 2 1 2 1 2 1 2 1 2 1 2 1 2 1 2 1 |                |               |            |  |  |  |
| การบันทึกนำส่งเงิน                               | และปรับเพิ่มเงินฝ                                           | ากคลัง         |               |            |  |  |  |
| 6                                                |                                                             |                |               |            |  |  |  |
| รหัสหน่วยงาน                                     | 1205                                                        | คีย์ผ่านรายการ | 40            |            |  |  |  |
| รายการที่บันทึก                                  |                                                             |                |               |            |  |  |  |
| G/L                                              | 1101010112                                                  | ٥              |               |            |  |  |  |
| จำนวนเงิน                                        | 100.00                                                      |                |               |            |  |  |  |
| ศูนย์ดันทุน                                      | 1200500001                                                  |                |               |            |  |  |  |
| แหล่งของเงิน                                     | 5826000                                                     |                |               |            |  |  |  |
| กิจกรรมหลัก                                      | P1000                                                       |                |               |            |  |  |  |
| รหัสงบประมาณ                                     | 12005                                                       |                | หน่วยเบิกจ่าย | 1200500001 |  |  |  |
| วันที่คิดมูลค่า                                  | 27.03.2015                                                  |                | การกำหนด      | 1200500001 |  |  |  |
| คำอธิบายเอกสาร                                   | นำส่งเงินเป็กเกื                                            | นส่งคืนเงินนอก |               |            |  |  |  |
| ข้อมูลเพิ่มเติม                                  |                                                             |                |               |            |  |  |  |
|                                                  |                                                             |                |               |            |  |  |  |
| คีย์อ้างอิง 1                                    |                                                             |                |               |            |  |  |  |
| คีย์อ้างอิง 3                                    | 01590716000                                                 | 100686         |               |            |  |  |  |

ภาพที่ 9

| ี เอกสาร(A) แก้ไข(C) ไปที่(B) ระบบ(Y) วิธีใช้(H) |                               |                  |                  |            |
|--------------------------------------------------|-------------------------------|------------------|------------------|------------|
|                                                  |                               |                  |                  |            |
| การบันทึกนำส่งเงินแ                              | ละปรับเพิ่มเงินฝากค           | ลัง              |                  |            |
| 6                                                |                               |                  |                  |            |
| รหัสหน่วยงาน                                     | 1205 คี <i>ย</i>              | ป์ผ่านรายการ     | 40               |            |
|                                                  |                               |                  |                  |            |
| รายการที่บันทึก                                  |                               |                  |                  |            |
|                                                  |                               |                  |                  |            |
| G/L                                              | 1101010112                    |                  |                  |            |
| สายายเงิน                                        | 100.00                        |                  |                  |            |
| ศนย์ดันทน                                        | 1200500001                    |                  |                  |            |
| แหล่งของเงิน                                     | 5826000                       |                  |                  |            |
| กิจกรรมหลัก                                      | P1000                         |                  |                  |            |
| รหัสงบประมาณ                                     | 12005                         |                  | หน่วยเบิกจ่าย    | 1200500001 |
| วันที่คิดมูลค่า                                  | 27.03.2015                    |                  | การกำหนด         | 1200500001 |
| 100 <sup>2</sup> 101100000                       | ส่วส่งเรื่องอื่อเสียวี        |                  |                  |            |
| พายธิบายเอกสาว                                   | น เองเงนเป็นหานองหนองเมืองที่ |                  |                  |            |
|                                                  |                               |                  |                  |            |
| ข้อมูลเพิ่มเติม                                  |                               |                  |                  |            |
|                                                  |                               |                  |                  |            |
|                                                  |                               | 4 4 1 4          |                  |            |
| 4.xx                                             | 🗠 การบันทกนาสงเงินและปรบ      | เพิ่มเงินฝากคลัง |                  |            |
| คยอางอง 1                                        | <u>เอกสารนำส่ง</u>            | ~                | 1205 / 120000038 | / 2015     |
|                                                  | เอกสารปรบเพมเงนฝาก            | เคลง             | 1205 / 160000025 | / 2015     |
|                                                  | ×                             |                  |                  |            |
|                                                  |                               |                  |                  |            |
|                                                  |                               |                  |                  |            |
|                                                  |                               |                  |                  |            |
| 🮯 บันทึกรายการเอกสารเรียบร้อย                    | ແລ້ວ                          |                  |                  |            |
|                                                  |                               | ภาพที่           | 10               |            |